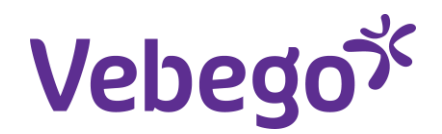

Werkinstructie

# In dienst melden nieuwe (indirecte) medewerker via MyAFAS

Wat heb je nodig? - Een computer of laptop.

- Inloggegevens van MyAFAS.

### Benodigde gegevens kandidaat

Wat heb je nodig van de kandidaat met wie je een mondelinge overeenkomst hebt?

- E-mailadres
- Mobiel telefoonnummer
- Geldig identiteitsdocument
- BSN
- Bankpas
- Laatste loonstrook \*
- Conclusie arbeidsverleden \*
- \* = indien van toepassing

### Aandachtspunt:

- Als je een in dienst melding start, moet je deze ook afmaken. Breek je het proces tussentijds af? Dan verdwijnen alle ingevulde gegevens en moet je opnieuw beginnen.
- 2 Kies je voor een bepaald profiel? Dan kan het zijn dat je menu's en velden tegenkomt die anders zijn dan op deze instructiekaart staan.

Let op! Voor **Vebego Facility Solutions** worden de indiensttredingen van medewerkers in bedrijf Home at the Office (6002) of VFS Zorg (6003) en overige overnames door de HR Businesspartners gedaan in MyAFAS.

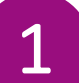

## Log in bij MyAFAS als leidinggevende

- 1. Ga naar <u>www.afasonline.nl</u> en log in. Als dat niet lukt, kijk dan op de instructiekaart 'Log in bij MyAFAS'.
- Om een nieuwe medewerker aan te melden, ga je naar het tabblad 'Mijn medewerkers'. Daar klik je op de knop 'In dienst melden'.
- 3. Klik links onderin op 'Start medewerker in dienst melden'.

| <page-header></page-header>                                                                                                    |        |                                                                                                    |                                                               |                          |                                                     | Well                                      | kom Tester TestVFS |
|----------------------------------------------------------------------------------------------------|--------|----------------------------------------------------------------------------------------------------|---------------------------------------------------------------|--------------------------|-----------------------------------------------------|-------------------------------------------|--------------------|
| <page-header>      Image: State State</page-header>      | Vebego | Mijn Startş                                                                                                    | bagina Mijn Gegevens                                          | Mijn Medewerkers         | Mijn Hulp & Info                                    |                                           |                    |
| <section-header>      Image: Solution of the solution of the solu</section-header> |        | Home > Mijn Medewerkers                                                                                                    |                                                               |                          |                                                     |                                           |                    |
| <text></text>                                                                                                    |        | Mijn medewerkers                                                                                                    |                                                               |                          |                                                     |                                           |                    |
| Notation       Notation         And and and and and and and and and and a                                                                                                    | 2      | •<br>Op deze pagina zie je de gegevens en dossiers van jouw medewerkers. Ook kun je                                                                                 | hier in- en uitdienst meldinger                               | verwerken of een mutati  | e opstarten.                                        |                                           |                    |
| Note:       Note:       Note: <th< td=""><td></td><td></td><td></td><td>1</td><td></td><td></td><td></td></th<>                                                                                                    |        |                                                                                                    |                                                               | 1                        |                                                     |                                           |                    |
| Image: Contract of the standard of the standard                                                    |        | In dienst melden Meld hier jouw nieuwe medewerker in dienst.                                                                                                    |                                                               | s and a s                | <b>iverplaatsen</b><br>electeer de medewerker die w | ordt overgeplaatst vanuit een andere leid | dinggevende.       |
| Solution         Notice contract         Utdants         Undants         Description         Description <thd< td=""><td></td><td>Ga verder »</td><td></td><td>G III G</td><td>a verder »</td><td></td><td></td></thd<>                                                                                                    |        | Ga verder »                                                                                                    |                                                               | G III G                  | a verder »                                          |                                           |                    |
| Networker         Image: Standbard Standbard Stan                                                                              |        |                                                                                                    |                                                               | 1                        |                                                     |                                           |                    |
| National interview (in the start in the start interview) (in the start interview) (in the production (in the start interview) (in the start interview) (in the start inthe start interview) (in the start interview) (i                                                    |        | Medewerkers                                                                                                    | ubilariston                                                   |                          | Varrtrakan aladdatum                                |                                           |                    |
| 33       The intervention       Order to the control of the intervention       Output to the intervention         33       The intervention       Weekee practice Solutions B.X.       6001-HO       Vate medeworker         1007036       TextPS Standaudt J. (Te Hospitality medeworker (Weekee practice Solutions B.X.       6001-HO       Vate medeworker         1007037       TextPS Standaudt J. (Te Hospitality medeworker (Weekee practice Solutions B.X.       6001-HO       Vate medeworker         1007037       TextPS Standaudt J. (Te Hospitality medeworker (Weekee practice Solutions B.X.       6001-HO       Vate medeworker         1007037       TextPS Standaudt J. (Te Hospitality medeworker (Weekee practice Solutions B.X.       6001-HO       Vate medeworker         1007037       TextPS Standaudt J. (Te Hospitality medeworker (Weekee Practice Solutions B.X.       6001-HO       Vate medeworker         1007038       TextPS Standaudt J. (Text, Hespitality medeworker (Weekee Practice Solutions B.X.       6001-HO       Vate medeworker         1007039       TextPS Standaudt J. (Text, Hespitality medeworker (Weekee Solutions B.X.       6001-HO       Vate medeworker         Veekee Solutions B.X.       6001-HO       Vate medeworker         Veekee Solutions B.X.       6001-HO       Vate medeworker         Veekee Solution Standaudt M. (Meekeet Solutions B.X.       6001-HO                                                                                                    |        | Mdw. A Medewarker Functie                                                                                                    | Verkoever                                                     | Wa.                      | Dienstbetrekking                                    | Roosteraroep                              |                    |
| 33          100000000000000000000000000000                                                                                                    |        | 1007026 Tech/ES10ctandard T (T. Horoitalitumodounder D                                                                                                    | (abage Escility Solutions B)/                                 | 6001                     | IND Vasta madawarkar                                | ······                                    |                    |
| 33              10000000000000000000000000                                                                                                    |        | 1007026 TestVFS10standaard, T. (Te Hospitality medewerker D V<br>1007028 TestVFSstandaard, T. (Te Hospitality medewerker D V                                        | ebego Facility Solutions B.V.                                 | 6001                     | -IND Vaste medewerker                               |                                           |                    |
| 100703       TextVOFtandaardmetvaker       Weego Facility Solutions B.V.       001-ND       Vate medvevsker         1007037       TextVOFtandaardmetvaker       Weego Facility Solutions B.V.       001-ND       Vate medvevsker         1007037       TextVoFtandaardmetvaker       Weego Facility Solutions B.V.       001-ND       Vate medvevsker         1007037       TextVoFtandaardmetvaker       Weego Facility Solutions B.V.       001-ND       Vate medvevsker         Veego Facility Solutions B.V.       001-ND       Vate medvevsker         Veego Facility Solutions B.V.       001-ND       Vate medvevsker         Veego Facility Solutions B.V.       001-ND       Vate medvevsker         Veego Facility Solutions B.V.       001-ND       Vate medvevsker         Veego Facility Solutions B.V.       001-ND       Vate medvevsker         Veego Facility Solutions B.V.       001-ND       Vate medvevsker         Veego Facility Solutions B.V.       001-ND       Vate medvevsker         Veego Facility Solutions B.V.       001-ND       Vate medvevsker         Veego Facility Solutions B.V.       001-ND       Vate medvevsker         Veego Facility Solutions B.V.       001-ND       Vate medvevsker       Vate medvevsker <t< td=""><td></td><td>1007030 TestVFSstandaard3, T. (Te Hospitality medewerker C V</td><td>ebego Facility Solutions B.V.</td><td>6001</td><td>IND Vaste medewerker</td><td></td><td></td></t<>                                                                                                    |        | 1007030 TestVFSstandaard3, T. (Te Hospitality medewerker C V                                                                                                    | ebego Facility Solutions B.V.                                 | 6001                     | IND Vaste medewerker                                |                                           |                    |
| 3000000000000000000000000000000000000                                                                                                    |        | 1007032 TestVOFstandaardmetvca Hospitality medewerker D V                                                                                                    | ebego Facility Solutions B.V.                                 | 6001                     | -IND Vaste medewerker                               |                                           |                    |
| Image: State State Stat                                                    |        | 100/035 lestVFSstandaard 6, I.I. ( Hospitality medewerker C V<br>1007037 TestVES8standaard T (Test) Hospitality medewerker D V                                      | ebego Facility Solutions B.V.<br>When Facility Solutions B.V. | 6001                     | -IND Vaste medewerker                               |                                           |                    |
| Image: State State Stat                                                    |        | 1007052 Beukennoot, H. (Harrie) Hospitality medewerker D V                                                                                                    | ebego Facility Solutions B.V.                                 | 6001                     | IND Uitzendkracht                                   |                                           |                    |
| Yestence       Mijn Startpagin       Mijn Gegevenz       Mijn Medewerker 3       Mijn Hulp 2. Info         Indienst melden       Mijn Gegevenz       Mijn Medewerker 3       Mijn Medewerker 3       Mijn Hulp 2. Info         Indienst melden       Mijn Gegevenz       Mijn Medewerker 4       Indienst melden       Indienst melden         Mijn Kartpagina       Mijn Gegevenz       Mijn Medewerker 4       Indienst melden       Indienst melden       Indienst Indienst melden       Indienst Indienst Ind                                                                                                    |        |                                                                                                    |                                                               |                          |                                                     |                                           |                    |
| Yet (1)       Yet (1)                                                                                                    |        |                                                                                                    |                                                               |                          |                                                     | Welkom Tester Te                          | estVFS2 👻          |
| Yes (Min Medewarker ) Min Medewarker ) Min Medewarker ) Min Medewarker ) Min Mulp & Into         It can be determined of the Min Medewarker ) Min Medewarker ) Min Medewarker ) Min Medewarker ) Min Medewarker ) Min Medewarker ) Min Medewarker ) Min Medewarker )         It can be medewarker in dienst meiden? Volg dan deze stappen.         . Sig dag ie een geldig identifeitsbereifs van de medewarker bij de hand hete.         . Mik Mikeromerker og 'Sart medewarker in dienst meiden' en vul de gegevens in van de medewarker in dienst meiden' en vul de gegevens in van de medewarker og 'Sart medewarker om vervolgens de medewarker de finitief In dienst te meiden.         . Stat medewarker na een paar ker verversen niet. In het overzicht? Kijk dan op deze paginar echts sonderin bij Openstaande taken of dat daar een taak staat. Kilk deze aan en lees de forverleting die bewenaan de pagina staat. Als je deze opgelost hebt, zal de medewarker in het overzicht? Exikonstige medewarker verschijlen.         . Stat medewarker in dienst       Ververs paginar         . Matewarker in dienst       Ververs paginar                                                                                                    | Vobodo |                                                                                                    |                                                               |                          |                                                     |                                           |                    |
| Mijn Startpagin       Mijn Gegevens       Mijn Medwerkers       Mijn Hulp & Info         Indienst melden         In dienst melden         Deter # Mijn Medwerkers i in dienst melden? Volg dan deze stappen.         Operation of Start medwerker in dienst melden? Volg dan deze stappen.         Operation of Start medwerker in dienst melden? Volg dan deze stappen.         Operation of Start medwerker in dienst melden? Volg dan deze stappen.         Operation deze medwerker in dienst melden? Volg dan deze stappen.         Operation deze medwerker in dienst melden? volg dan deze stappen.         Operation deze medwerker in operation.         Operation deze medwerker in dienst melden? Volg dan deze stappen.         Operation deze medwerker in operation.         Operation deze medwerker in operation.         Operation deze medwerker operation.         Operation deze medwerker of dat daar en task staat. Klik deze aan en lees de forverloht in 0 deze opelost hebt, zal de medwerker in het overzicht? Klijk dan op deze pagina medwerker in dienst at. Klik deze aan en lees de forverloht in 0 deze opelost hebt, zal de medwerker in het overzicht? Klijk dan op deze pagina medwerker verschijnen.         Start medwerker in dienst         Ververs pagina         Start medwerker in itenst         Ververs pagi                                                                                                    | venego |                                                                                                    |                                                               |                          |                                                     |                                           |                    |
| Big S High Heddenberg S is bestel model<br>5 And Carrier S and Carrier S and Carrier S                     |        | Mijn Startpagin                                                                                                    | a Mijn Gegevens Miji                                          | n Medewerkers Miji       | n Hulp & Info                                       |                                           |                    |
| 30       Defonst melden         30       Defonst melden?         Wil je een nieuwe medewerker in dienst melden? Volg dan deze stappen.       Cekomstige medewerker •         Stör dat je een geldig identitelisbewijs van de medewerker bij de hand hebt.       Ceen gegevens om te tonen.         Klik hieronder op Start medewerker in dienst melden? Nolg dan deze stappen.       Ceen gegevens om te tonen.         Be medewerker verschijnt hiernaast in het overzicht?       De medewerker verschijnt hiernaast in het overzicht?         Verschijnt deze medewerker na een paar keer verversen niet in het overzicht? Klijk dan op deze pagina rechts onderin bij "Openstaande taken" of dat daar een taak staat. Klik deze aan en lees de overzicht: Toekomstige medewerker verschijnen.         Start medewerker in dienst       Ververs pagina                                                                                                    |        | Home > Mijn Medewerkers > In olenst melden                                                                                                    |                                                               |                          |                                                     |                                           |                    |
| 30       Dekomstje deden?         30       Dekomstje deden?         30       Dekomstje dedeverker         30       Dekomstje dedeverker         30       Dekomstje dedeverker         30       Dekomstje dedeverker         30       Dekomstje dedeverker         30       Dekomstje medeverker (P)         30       Dekomstje medeverker (P)         30       Dekomedverker (P) <td></td> <td>n dienst melden</td> <td></td> <td></td> <td></td> <td></td> <td></td>                                                                                                    |        | n dienst melden                                                                                                    |                                                               |                          |                                                     |                                           |                    |
| 3     Wil je een nieuwe medewerker in dienst melden? Voig dan deze stappen. <ul> <li>Zorg dat je een geldig identiteitsbewijs van de medewerker bij de hand hebt.</li> <li>Kik heronder op 'Start medewerker in dienst melden' en vul de gegevens in van de medewerker.</li> <li>Kik daara op de knop 'Ververs pagina'.</li> <li>De medewerker verschijnt hiernaast in het overzicht. "Dekomstige medewerker definitief in dienst te melden.</li> </ul> <ul> <li>Verschijnt deze medewerker om vervolgens de medewerker definitief in dienst te melden.</li> <li>Verschijnt deze medewerker on avenolgens de medewerker definitief in dienst te melden.</li> </ul> <ul> <li>Verschijnt deze medewerker verschijnten.</li> <li>Seletter de nieuwe medewerker verschijnten.</li> <li>Verschijnt deze medewerker verschijnen.</li> <li>Openstaande taken' of dat avere taak staskast. Kik deze en ne lees de foutmelding die bovenaan de pagina staat. Als je deze opgelost hebt, zal de medewerker in het overzicht? Kijk dan op deze pagelost hebt, zal de medewerker in het overzicht? Kijk dan op deze pagelost nebt, zal de medewerker in het overzicht? Kijk dan op deze pagelost nebt, zal de medewerker in het overzicht? Wervers pagina</li> <li>Openstaande taken</li> <li>Geen gegevens om te tonen.</li> </ul>                                                                                                    |        | Wat moet je doen?                                                                                                    |                                                               | Toekomstige medewer      | ker 💿                                               |                                           |                    |
| <ul> <li>Zorg dat je een geldig identiteitsbewijs van de medewerker bij de hand hebt.</li> <li>Kilk hieronder op Start medewerker in dienst melden<sup>®</sup> en vul de gegevens in van de medewerker.</li> <li>Kilk daarna op de knop Ververs pagina<sup>2</sup>.</li> <li>De medewerker verschijnt hiernaast in het overzicht Toekomstige medewerker.</li> <li>Seletzer de nieuwe medewerker om vervolgens de medewerker definitief in dienst te melden.</li> <li>Verschijnt deze medewerker om vervolgens de medewerker in dienst te melden.</li> <li>Verschijnt deze medewerker verschijnen.</li> <li>Openstaande taken of dat daar een taak staak Klik deze aon peleost hebt, zal de medewerker in het overzicht? RVIK daan op deze pogelost hebt, zal de medewerker in het overzicht? Toekomstige medewerker in te meles de foutmelding die bovenaan de pagina staat. Als je deze opgelost hebt, zal de medewerker in het overzicht? Toekomstige medewerker in te toerer in dienst.</li> <li>Start medewerker in dienst verschijnen.</li> </ul>                                                                                                    |        | Wil je een nieuwe medewerker in dienst melden? Volg dan deze stappen.                                                                                               |                                                               | Geen gegevens om te tone | n.                                                  |                                           |                    |
| <ul> <li>Kilk hieronder op Start medewerker in dienst melden en vul de gegevens in van de medewerker.</li> <li>Kilk daama op de knop Ververs pagina'.</li> <li>De medewerker verschijnt hiernaast in het overzicht "Toekomstige medewerker.</li> <li>Selecteer de nieuwe medewerker om vervolgens de medewerker definitief in dienst te melden.</li> <li>Verschijnt deze medewerker om seen paar keer verversen niet in het overzicht? Kijk daan op deze pagina rechts ondrie taken of daar een taak staak sik lik deze aan en lees de foutmelding die bovenaan de pagina staat. Als je deze opgelost hebt, zal de medewerker in het overzicht? Kijk daar een taak staak sik lik deze aan on lees de foutmelding die bovenaan de pagina staat. Als je deze opgelost hebt, zal de medewerker in het overzicht? Devers pagina</li> </ul>                                                                                                    |        | Zorg dat je een geldig identiteitsbewijs van de medewerker bij de hand h                                                                                            | ebt.                                                          |                          |                                                     |                                           |                    |
| Start medewerker i nienst     Ververs pagina     Ververs pagina     Ververs pagina     Ververs pagina     Ververs pagina                                                                                                    |        | <ul> <li>Klik hieronder op 'Start medewerker in dienst melden' en vul de gegeven<br/>medewerker</li> </ul>                                                          | .s in van de                                                  |                          |                                                     |                                           |                    |
| <ul> <li>De medewerker verschijnt hiernaast in het overzicht Toekomstige medewerker?</li> <li>Selecteer de nieuwe medewerker om vervolgens de medewerker definitief in dienst te melden.</li> <li>Verschijnt deze medewerker na een paar keer verversen niet in het overzicht? Bijk dan op deze pagina rechts ondera takwir of dat dare en taak staak tikk dare en taak staak tikk dare en taak staak st. Klik deze aan en lees de fourbeilding die bovenaan de pagina staat. Als je deze opgelost hebt, zal de medewerker in het overzicht? Toekomstige medewerker verschijnen.</li> <li>Start medewerker in tienst Ververs pagina</li> </ul>                                                                                                    |        | Klik daarna op de knop 'Ververs pagina'.                                                                                                    |                                                               |                          |                                                     |                                           |                    |
| Statt medewerker in dienst Ververs pagina     Ververs pagina     Ververs pagina                                                                                                    | 2      | <ul> <li>De medewerker verschijnt hiernaast in het overzicht 'Toekomstige medew<br/>Selecteer de nieuwe medewerker om vervolgens de medewerker definitie</li> </ul> | verker'.                                                      |                          |                                                     |                                           |                    |
| verschijnt deze medewerker na een paar keer verversen hiet in het overzicht? Kijk dan op deze<br>pagina rechts onderin bij Openstaande taken of dat daar een taak staat. Kijk deze aan en lees de<br>foutmelding die bovenaan de pagina staat. Als je deze opgelost hebt, zal de medewerker in het<br>overzicht Toekomstige medewerker verschijnen.<br>Start medewerker in dienst Ververs pagina                                                                                                    |        | Generation de mediave mediaverker univervolgens de mediaverker definitie                                                                                            | r maienst te metden.                                          |                          |                                                     |                                           |                    |
| foutmelding die bovenaan de pagina staat. Als je deze opgelost hebt, zal de medewerker in het<br>overzicht Toekomstige medewerker verschijnen.<br>Openstaande taken<br>Geen gegevens om te tonen.                                                                                                    |        | verschijnt deze medewerker na een paar keer verversen niet in het overzicht? K<br>pagina rechts onderin bij 'Openstaande taken' of dat daar een taak staat. Klik de | .ijk dan op deze<br>eze aan en lees de                        |                          |                                                     |                                           |                    |
| overzicht Toekomstige medewerker' verschijnen.     Openstaande taken<br>Geen gegevens om te tonen.       Start medewerker in dienst     Ververs pagina                                                                                                    |        | foutmelding die bovenaan de pagina staat. Als je deze opgelost hebt, zal de me                                                                                      | dewerker in het                                               |                          |                                                     |                                           |                    |
| Start medewerker in dienst Ververs pagina                                                                                                    |        | overzicht 'Toekomstige medewerker' verschijnen.                                                                                                    |                                                               | Onenstaande taken        |                                                     |                                           |                    |
| Start medewerker in dienst Ververs pagina                                                                                                    |        |                                                                                                    |                                                               | Geen gegevens om te tone | n.                                                  |                                           |                    |
|                                                                                                    |        | Start medewerker in dienst Ververs                                                                                                    | pagina                                                        |                          |                                                     |                                           |                    |
|                                                                                                    |        | Zie je de                                                                                                    | medewerker niet?                                              |                          |                                                     |                                           |                    |

Ga verder :

## Vul de gegevens in en doe de WID check

- 1. In de kolom links vul je alle gegevens in.
- 2. Rechts vul je bovenaan het e-mailadres in en doe je de WID check op het originele identiteitsbewijs (dus niet op kopie).
- 3. Heb je alle schuifjes van de WID check juist omgezet? Dan is het identiteitsbewijs in orde
- 4. Klik je op 'Aanmaken'. Als dat niet het geval is, kun je niet door met het proces.

### Aandachtspunten:

2

- Om een medewerker in dienst te melden, heb je ٠ een geldig identiteitsbewijs en de NAW-gegevens nodig. Velden met een \* zijn verplicht in te vullen.
- Als een medewerker 2 dienstverbanden bij Vebego heeft, zijn er 2 mailadressen nodig. Of je maakt het dienstverband met een ander emailadres aan Of je gebruikt het huidige emailadres en voegt +1 toe, zoals in dit voorbeeld: jan.jansen@hotmail.com wordt dan jan.jansen+1@hotmail.com.

| nlijke informatie | 2                   |      |        |                                                                                                    |                                                                                                    |   |
|-------------------|---------------------|------|--------|----------------------------------------------------------------------------------------------------|----------------------------------------------------------------------------------------------------|---|
| iam               | Tester              |      |        |                                                                                                    |                                                                                                    |   |
| egsel             |                     |      |        |                                                                                                    |                                                                                                    |   |
| naam              | Testpersoon1        |      |        |                                                                                                    |                                                                                                    |   |
| tedatum           | 23-09-1967          |      |        |                                                                                                    |                                                                                                    |   |
|                   |                     |      |        |                                                                                                    |                                                                                                    |   |
|                   |                     |      |        |                                                                                                    |                                                                                                    |   |
|                   | Nederland           | ~    |        |                                                                                                    |                                                                                                    |   |
| e + huisnummer    | 4333EP              | 38   | 3      | S                                                                                                    |                                                                                                    |   |
|                   | Titus Brandsmakwart | tier |        |                                                                                                    |                                                                                                    |   |
| mmer              |                     | 38   |        |                                                                                                    |                                                                                                    |   |
| a hulsnr.         |                     |      |        |                                                                                                    |                                                                                                    |   |
| ie                | 4333 EP             |      |        |                                                                                                    |                                                                                                    |   |
| laats             | Middelburg          |      |        |                                                                                                    |                                                                                                    |   |
|                   |                     |      | 2      | Contactgegevens<br>E-meil privé<br>WID Checklist<br>Veer de onderstaande cont                                                                      | Testpersoon1@gmail.com                                                                                                    |   |
|                   |                     |      | 2<br>3 | Contactgegevens<br>E-mail privé<br>WID Checklist<br>Voer de onderstaande cont<br>Ja<br>Ja<br>Nee                                                   | Testpersoon1@gmail.com                                                                                                    |   |
|                   |                     |      | 2      | Contactgegevens<br>E-mail privé<br>WID Checklist<br>Voer de onderstaande cont<br>De Ja<br>De Nee<br>Type Identiteitsbewijs                         | Testpersoon1@gmail.com<br>rotes uit en leg met het schuifje vast wat het antwoord is.<br>Nederlands paspoort                                                                                                    | ~ |
|                   |                     |      | 2<br>3 | Contactgegevens<br>E-mail privé<br>WID Checklist<br>Voer de onderstaande cont<br>Ja<br>Ja<br>Nee<br>Type Identiteitsbewijs                         | Testpersoon1@gmail.com<br>rokes uit en lag met het schuiffe vast wat het antwoord is.<br>Nederlands paspoort<br>•••• Is het document duidelijk leesbaar?                                                                                                    | v |
|                   |                     |      | 2      | Contactgegevens<br>E-mail privé<br>WID Checklist<br>Voer de onderstaande cont<br>Ja<br>Ja<br>Nee<br>Type Identiteitsbewijs                         | Testpersoon1@gmail.com roles uit en leg met het schuifje vast wat het antwoord is. Nederlands paspoort  ••••••••••••••••••••••••••••••••••                                                                                                    | ~ |
|                   |                     |      | 2      | Contactgegevens<br>E-mail privé<br>WID Checklist<br>Voer de onderstaande cont<br>Ja<br>Ja<br>Mee<br>Type Identiteitsbewijs                         | Testpersoon1@pmail.com Troces uit en leg met het schuifje vast wat het antwoord is. Nederlands paspoort                                                                                                    | ~ |
|                   |                     |      | 2      | Contactgegevens<br>E-mail privé<br>WID Checklist<br>Voer de onderstaande cont<br>Ja<br>Ja<br>Nee<br>Type Identiteitsbewijs                         | Testpersoon1@gmail.com Tockes uit en lag met het schuifje vast wat het antwoord is. Nederlands paspoort  Ti het document duidelijk leesbaar?  Ti ner wijzigingen aangebracht aan het document?  Si ser sprake van een geldig identiteitsbewijs?  Si ser document nog geldig op datum in dienst?                                                                                                    | ~ |
|                   |                     |      | 2      | Contactgegevens<br>E-mail privé<br>WID Checklist<br>Voer de onderstaande cont<br>Ja<br>Ja<br>Nee<br>Nee                                            | Testpersoon1@gmail.com Totes uit en leg met het schuifje vast wat het antwoord is. Nederlands paspoort Is het document duidelijk leesbaar? Ijin er wijzigingen aangebracht aan het document? Is er sprake van een geldig identheitsbewijs? Is het document nog geldig op datum in dienst? Ijin er beschadigingen op het document?                                                                                                    | ~ |
|                   |                     |      | 2      | Contactgegevens<br>E-mail privé<br>WID Checklist<br>Voer de onderstaande cont<br>Ja<br>Ja<br>Nee<br>Type Identiteitsbewijs                         | Testpersoon1@gmail.com         roles uit en leg met het schuiffe vast wat het antwoord is.         Nederlands paspoort         Is het document duidelijk leesbaar?         Zijn er wijzigingen aangebracht aan het document?         Is er sprake van een geldig identiteitsbewijs?         Is is het document nog geldig op datum in dienst?         Zijn er beschadigingen op het document?         Is de spelling van plaatsnamen juist?         Is het gebruik van popdietersom juis?                                                                                                    | ~ |
|                   |                     |      | 2      | Contactgegevens<br>E-mail privé<br>WID Checklist<br>Voer de onderstaande cont<br>a Ja<br>a Nee<br>Type Identiteitsbewijs                           | Testpersoon1@gmail.com         roles uit en leg met het schuifje vast wat het antwoord is.         Nederlands paspoort         Is het document duidelijk leesbaar?         Zijn er wijzigingen aangebracht aan het document?         Is het document nog geldig ûp datum in dienst?         Is het document nog geldig ûp datum in dienst?         Is het document nog geldig ûp datum in dienst?         Is het document nog geldig ûp datum in dienst?         Is het document nog plastsmanen juits?         Is de spelling van plastsmanen juits?         Is het document hoofdietters juiss?         Dis de spelling van hoofdietters juiss?         Draact het document of fog van de werknemer?                                                          | ~ |
|                   |                     |      | 2      | Contactgegevens<br>E-mail privé<br>WID Checklist<br>Voer de onderstaande cont<br>I a<br>I IIIIIIIIIIIIIIIIIIIIIIIIIIIIIIII                         | Testpersoon1@gmail.com         roles uit en leg met het schuifje vast wat het antwoord is.         Nederlands paspoort         Is het document duidelijk leesbaar?         Zijn er wijzigingen aangebracht aan het document?         Is ser sprake van een geldig identiteitsbewijs?         Is het document nog geldig op datum in dienst?         Zijn er beschadigingen op het document?         Is de spelling van plaatsmaren juist?         Is het gebruik van hoofdietters juist?         Draagt het document de foto van de werknemer?         Komen de gegevens in het document overeen?                                                                                                    | • |
|                   |                     |      | 2      | Contactgegevens<br>E-mail privé<br>WID Checklist<br>Voer de onderstaande con<br>I a<br>I a<br>I a<br>I a<br>I a<br>I a<br>I a<br>I a<br>I a<br>I a | Testpersoon1@gmail.com         rotes uit en leg met het schuifje vast wat het antwoord is.         Nederlands paspoort         Is het document duidelijk leetbaar?         Zijn er wijzigingen aangebracht aan het document?         Is het document nog geldig op datum in dienst?         Is is de spelling van plaatsmamen juits?         Is de spelling van plaatsmamen juits?         Is het document de fota van de werknemer?         Is het gebruik van hoofdietters juitar?         Komen de gegeveris in het document overeen?         Komen de gegeveris in het document overeen?         Komen de gegeveris in het document overeen?                                                                                                    | ~ |
|                   |                     |      | 2      | Contactgegevens<br>E-mail privé<br>WID Checklist<br>User de onderstaande cont<br>I I I I I I I I I I I I I I I I I I I                             | Testpersoon1@gmail.com         roles uit en leg met het schuifje vast wat het antwoord is.         Nederlands paspoort         Is het document duidelijk leesbaar?         Zijn er wijzigingen aangebracht aan het document?         Is het document duidelijk leesbaar?         Zijn er wijzigingen aangebracht aan het document?         Is er sprake van een geldig identileitsbewijs?         Is het document nog geldig op datum in dienst?         Zijn er beschadigingen op het document?         Is het gebruik van hoofdietters juist?         Draagt het document de foto van de werknemer?         Komen de gegevens in het document overeen?         Komt de handtskening op het document overeen?         Mag deze werknemer erwerkgesteid worden? | v |

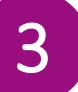

# Vul gegevens aan

- Er ontbreken nog enkele gegevens, zoals het IBAN-nummer en de nationaliteit. Klik op 'Ververs pagina' om de aangemelde persoon te zien in de tabel 'Toekomstige medewerker'. Misschien moet je een paar keer verversen.
- 2. Als de naam in de tabel staat, klik je daarop. Nu opent de stamkaart van de medewerker in een nieuw scherm.
- 3. Klik daarin op 'Medewerker in dienst melden'.

#### In dienst melden

#### Wat moet je doen?

Wil je een nieuwe medewerker in dienst melden? Volg dan deze stappen.

- Zorg dat je een geldig identiteitsbewijs van de medewerker bij de hand hebt.
   Klik hieronder op 'Start medewerker in dienst melden' en vul de gegevens in van de medewerker
- Klik daarna op de knop 'Ververs pagina'.
- De medewerker verschijnt hiernaast in het overzicht 'Toekomstige medewerker
- Selecteer de nieuwe medewerker om vervolgens de medewerker definitief in dienst te melden.

Verschijnt deze medewerker na een paar keer verversen niet in het overzicht? Kijk dan op deze pagina rechts onderin bij **Openstaande taken** 'of dat daar een taak staat. Kilk deze aan en lees de foutmelding die bovenaan de pagina staat. Als je deze opgelost hebt, zal de medewerker in het overzicht Toekomstige medewerker 'verschijnen.

#### Start medewerker in dienst melden Dit is de eerste stap om de medewerker in dienst te melden. Ga verder »

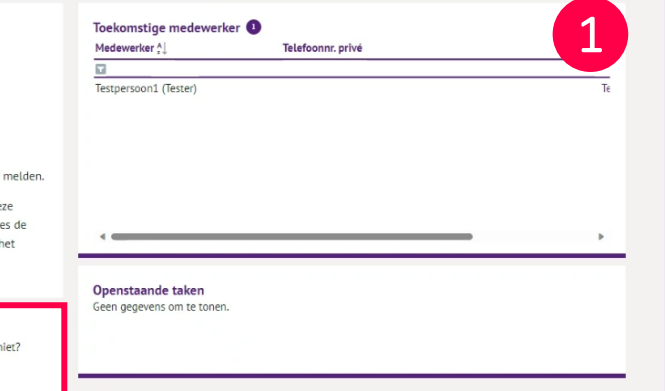

| dicitant lester lestper        | soon1 (1007078)      |                                             |                                                         |
|--------------------------------|----------------------|---------------------------------------------|---------------------------------------------------------|
| onalia Adres Perso             | oonsgegevens Contact |                                             |                                                         |
| Geslacht<br>Voornaam           | Onbekend             | Medewerker in dier<br>Meld de medewerker in | <b>nst melden</b><br>n dienst op basis van een profiel. |
| Roepnaam<br>Voorletters        | Tester               | Ga verder »                                 |                                                         |
| Naamgebruik<br>Voorv. oeb.naam | Geboortenaam         |                                             |                                                         |
| Geboortenaam                   | Testpersoon1         |                                             |                                                         |
| voorvoegsel partner            |                      |                                             |                                                         |

 Klik daarna op het juiste profiel. In dit voorbeeld kiezen we voor het profiel 'Medewerker Indirect' (afwijkende arbeidsvoorwaarden)'.

LET OP: weet zeker dat je het juiste profiel kiest! Dit bepaalt namelijk de velden die je hierna moet invullen. Bij een foutief gekozen profiel kun je dit niet zelf herstellen en loopt het proces vertraging op.

### Aandachtspunt:

- Heb je hulp nodig bij het kiezen van het juiste profiel? Gebruik dan de beslisbomen. Voor de beslisbomen scan je de QR-code hiernaast.
- 3. Let op: de personeelsadministratie controleert geen gegevens. Ze worden direct opgenomen in de arbeidsovereenkomst. Voer de gegevens dus zorgvuldig in!

1

#### Medewerker indienst profielkeuze

Let op: Kles het juiste profiel om er zeker van te zijn dat je alle nodige informatie kunt invoeren. Maak gebruik van de besitsboom aan de rechterzijde om tot een juiste profiekkeuze te komen. Wanneer je een onjuist profiek klest, kun je dit niet meer wijzigen. Je zuit dan opnieuw moeten beginnen met de indienstmelding.

| Al.                                                              |   |
|------------------------------------------------------------------|---|
| 0                                                                | - |
| rect - MAA (medewerker met afstand tot de arbeidsmarkt)          | - |
| rect - Medewerker (afwijkend cao)                                |   |
| rect - Medewerker (Overname)                                     |   |
| rect - Medewerker algemeen schoonmaakonderhoud I                 |   |
| rect - Medewerker algemeen schoonmaakonderhoud I (afwijkend CAO) |   |
| rect - Medewerker algemeen schoonmaakonderhoud I (Min-Max)       |   |
| rect - Medewerker algemeen schoonmaakonderhoud II                |   |
| rect - Medewerker Loongroep 1                                    |   |
| rect - Medewerker Loongroep 2                                    |   |
| rect - Medewerker Loongroep 3                                    |   |
| rect - Medewerker Loongroep 4                                    |   |
| rect - Medewerker Loongroep 5                                    |   |
|                                                                  |   |

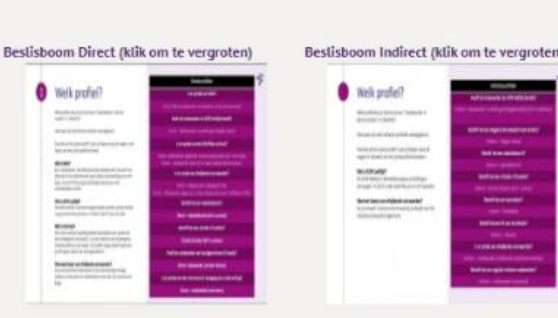

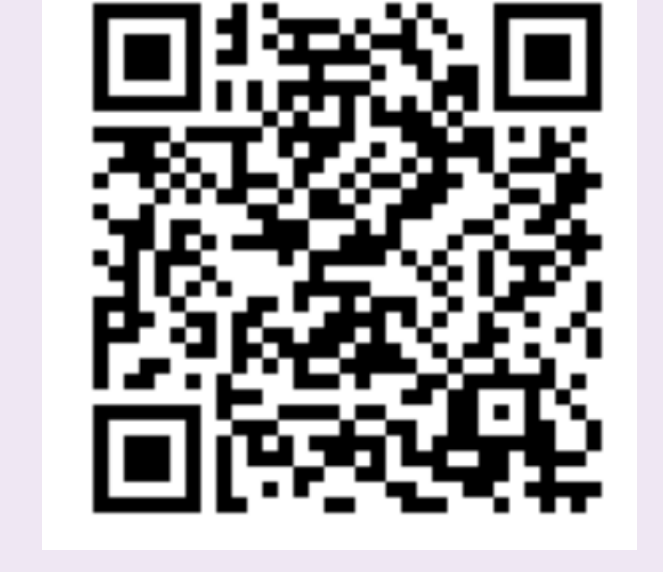

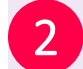

### Aandachtspunt profielen:

- Neem je een indirecte medewerker aan met meer dan 40 contracturen? Kies dan een 'afwijkend profiel'.
- Gaat het om een externe indirecte medewerker? Volg dan het oude proces met het formulier 'Externe medewerker' per mail.

Bij het profiel 'Medewerker indirect (afwijkende arbeidsvoorwaarden)' vul je in het eerste scherm de verdere gegevens in.

Sla foto's van de voor- en achterkant van het identiteitsbewijs of het verblijfsdocument op in een map.

Let op! Voor **Vebego Facility Solutions** wordt voor alle medewerkers het profiel VFS-Medewerker (standaard) gebruikt. Met uitzondering van; directie, stagiaires en externe leidinggevenden (Interim, ZZP, detachering).

### ド

## Vul gegevens aan vervolg

Selecteer nu het type document en klik op '**Valideren**'. Daarna doorloop je de stappen in het pop-up scherm.

#### Aandachtspunt Valicare:

- Valicare zal alle velden die uit het identiteitsdocument te halen zijn invullen, controleer de ingevulde gegevens en vul minimaal alle velden met een \* in. Dit zijn de verplichte velden.
- In geval van een verblijfsdocument dien je ook een BSNverklaring te uploaden. Let op, een zorgpas met daarop een BSN-nummer is daarvoor niet voldoende.
- Voorv. Geb.naam = afkorting voor voorvoegsel geboortenaam.

#### Aandachtspunt documenten:

#### • Foto identiteitsbewijs:

Zorg dat alleen het document op de foto's staat, met alle hoeken en randen zichtbaar. Vingers en andere dingen mogen niet zichtbaar zijn. De Personeelsadministratie controleert alle foto's. Als een foto niet aan de richtlijnen van Vebego voldoet, keurt deze afdeling hem af en moet je een nieuwe foto aanleveren.

### • Verblijfsdocument:

Controleer of er een tewerkstellingsvergunning vereist is. Check ook of de aantekening '**arbeid vrij toegestaan**' op de achterkant van het document staat. 1

#### ledewerker indienst melden

Vul hieronder de gegevens aan. Let op: zorg dat je de gegevens juist invult! De invoer wordt niet gecontroleerd door personeelsadministratie en wordt direct opgenomen in de arbeidsovereenkomst.

Controleer zelf of het volgende klopt

- de Voorletters <u>niet</u> in het voorvoegel staan
- bij geboortenaam Partner alleen de achternaam in, geen voornaam of voorletters

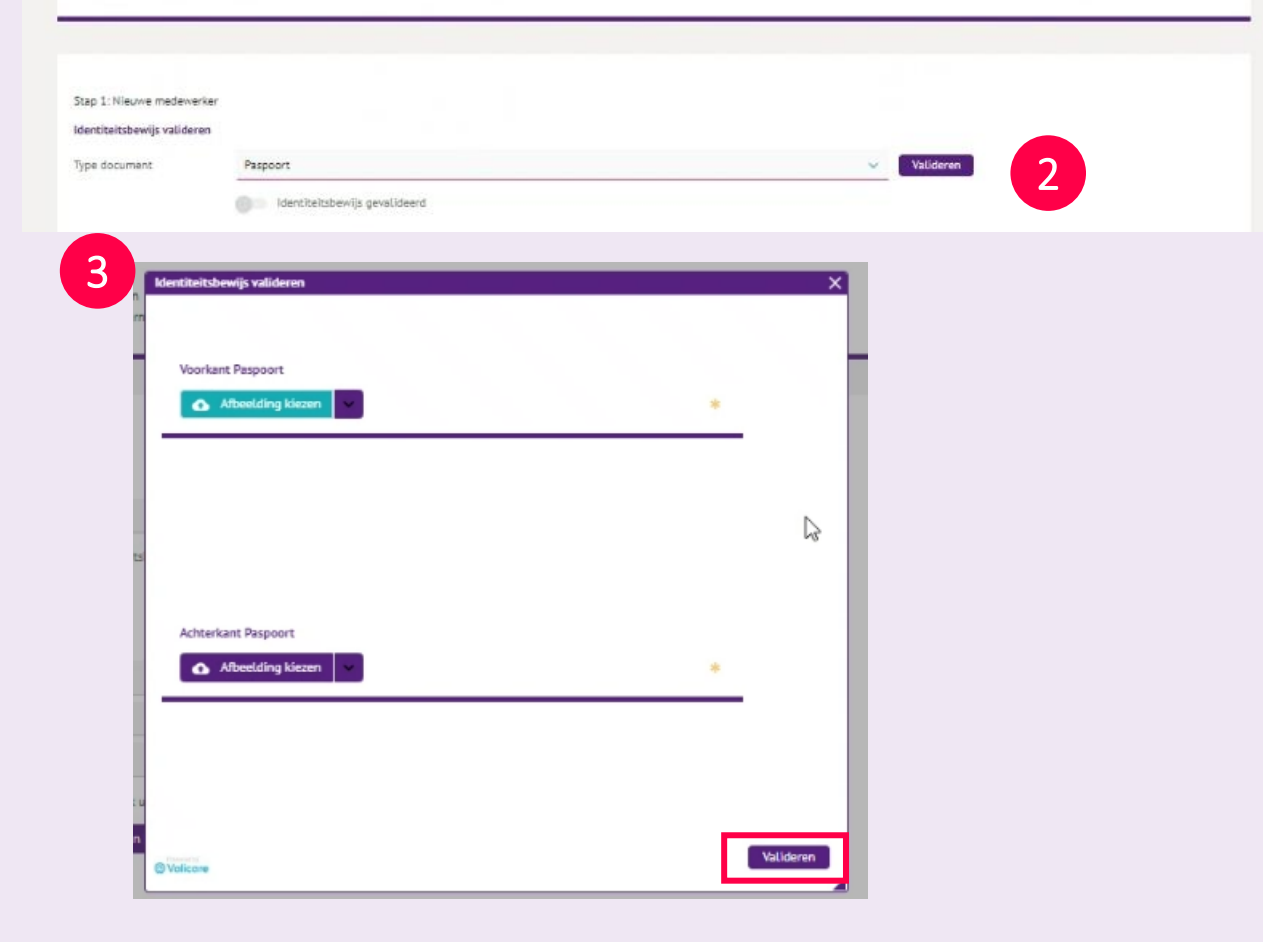

- Bij Naamgebruik maak je de keuze voor de wijze waarop de geboortenaam in het systeem komt en dus ook op alle documenten voor deze medewerker, zoals bijvoorbeeld de arbeidsovereenkomst.
- Bij Woonplaats dien je in geval van een Duitse woonplaats alleen het kerkdorp te registreren.
- Bij een buitenlands IBAN-nummer moet ook de juiste landcode gebruikt worden

Als je alle velden hebt ingevuld, klik je onderaan op '**Volgende**'. Lukt dit niet? Dan ben je ergens een verplicht veld vergeten. Dit zie je aan het gele sterretje achter het veld.

Op de pagina die daarna opent, voer je alle gegevens in over het contract. Denk aan salaris, functie en contracturen. Op de volgende bladzijde staat een toelichting op alle velden op deze pagina.

## ゞ

## Vul gegevens aan vervolg

Toelichting velden op deze pagina:

- De Begindatum dient altijd minimaal 2 werkdagen in de toekomst te liggen.
- De Einddatum is een t/m datum, sla deze even over wanneer je een contract voor 7 of 8 maanden of een jaarcontract gaat geven. Dan wordt de einddatum automatisch gevuld na de keuze Type contract. Let op, in geval van een verblijfsdocument moet de einddatum contract altijd liggen voor de einddatum van het verblijfsdocument.
- Bij Type contract maak je de keuze voor een contract conform beleid voor 7 of 8 maanden, een jaarcontract of een contract voor onbepaalde tijd. Wanneer je hiervan af wilt wijken kun je kiezen voor een contract voor bepaalde tijd. Wanneer je kiest voor bepaalde tijd dien je zelf de einddatum van het contract nog in te vullen.

| Stap 2: Contract, functie, roo | ster, salaris                              |                          |
|--------------------------------|--------------------------------------------|--------------------------|
| Contract                       |                                            |                          |
| Begindatum contract            | 01-01-2024                                 |                          |
| Einddatum contract             |                                            |                          |
| Werkgever                      | 3100-DIR Vebego Cleaning Services          |                          |
| Arbeidsvoorwaarde              | SCH Contracturen liggen tussen 2-38 uur    |                          |
| Type contract                  | Onbepaside tijd 🗸                          |                          |
| Proeftijd                      | Twee maanden 🗸 🗸                           |                          |
| Einde proeftijd per            | 29-02-2024                                 |                          |
| Extra contract info            |                                            |                          |
| Soort contract                 | Regulier contract 🗸                        |                          |
| Opmerking OSS                  |                                            |                          |
|                                |                                            |                          |
| Org. eenheid/functie           |                                            |                          |
| Formatieplaats                 | 12463-LG1 12463-LG1                        |                          |
| Organisatorische eenheid       | NL1619 Noord-West Medewerkers              |                          |
| Functie                        | X011 Medew. Algemeen Schoonmaakonderhoud I |                          |
| Extra informatie               |                                            |                          |
|                                | VOG benodigd                               |                          |
| Object eerste dag              | HEC                                        |                          |
| Begintijd eerste dag           | 07.00                                      |                          |
| Eindtijd eerste dag            | 09-00                                      |                          |
| Rooster                        |                                            |                          |
| Aantal uren per week           | 10,00                                      |                          |
| Parttime (%)                   | 26,32                                      |                          |
| Salaris                        |                                            |                          |
| Uurloon                        | 11.66                                      |                          |
| Belastingdienst                |                                            | N                        |
| Loonheffingskorting            | Toepassen 🗸                                | h3                       |
|                                |                                            | Vorige Volgende Toevoege |

## ゞ

## Vul gegevens aan vervolg

- Bij **Arbeidsvoorwaarde** kies je de arbeidsvoorwaarden behorende bij de contracturen.
- Kies je voor een **spaaruren contract**? Dan krijg je na de indiensttreding een Taak in MyAFAS om de spaarurenberekening aan te leveren.
  - Klik bij Formatieplaats op de knop met de drie paarse bolletjes. In het screenshot hieronder zie je het scherm dat vervolgens opent, selecteer hier de juiste formatieplaats.
- Ontvangt de medewerker een Persoonlijke toeslag? Vul het bedrag in voor de persoonlijke toeslag en kies daarbij voor met of zonder afbouw. Ook is het mogelijk ze te combineren. Totaal kan een Persoonlijke Toeslag niet meer zijn dan € 5,00 per uur (Vebego beleid). Vul een einddatum in als het een tijdelijke toeslag is. Is het voor onbepaalde tijd, laat dan het veld leeg.

| Zoekweergave     |        |                              |        |                |          | >            |
|------------------|--------|------------------------------|--------|----------------|----------|--------------|
| Formatieplaatsen | Ve Fo  | rmatieplaats                 |        |                |          |              |
| Formatieplaats   | Plts.  | Organisatorische eenheid     | OE     | Werkgever      | Wg.      | Functie      |
|                  |        |                              |        |                |          |              |
| 23-LG6           | 23-LG6 | Lunet Zorg Teamleider        | NL0426 | Hago Zorg B.V. | 2000-DIR | Teamleider A |
| 25-LG5           | 25-LG5 | Argos Zorgcentrum Teamleider | NL0174 | Hago Zorg B.V. | 2000-DIR | Teamleider A |
| 29-LG5           | 29-LG5 | Haven Ziekenhuis Teamleider  | NL0163 | Hago Zorg B.V. | 2000-DIR | Medew. Scho  |
| 38-LG6           | 38-LG6 | Argos Zorgcentrum Teamleider | NL0174 | Hago Zorg B.V. | 2000-DIR | Teamleider / |
| 3-LG5            | 3-LG5  | ASZ Teamleider               | NL0138 | Hago Zorg B.V. | 2000-DIR | Medew. Scho  |
|                  |        |                              |        |                |          |              |

Let op! Als voor **Vebego Facility Solutions** het profiel VFS-Medewerker (standaard) wordt gekozen, dan wordt de arbeidsvoorwaarde gevuld met CAO Schoonmaak. Dat is correct!

- De **datum dienstjaren** is de in dienstdatum van de medewerker die bij een ander schoonmaakbedrijf heeft gewerkt. Dit komt met name voor bij overnames.
- De datum afwijkend uurloon bij in dienst is ook wel de datum ervaringsjaren, deze datum bepaalt dus de trede van het uurloon. Het is aan jou om de juiste trede te selecteren. Deze datum is bij een reguliere nieuwe medewerker in dienst altijd de datum in dienst. Wanneer de datum afwijkt van datum in dienst, dient er altijd een loonstrook niet ouder dan 3 maanden als bijlage te zijn toegevoegd. Je krijgt hiervoor na het afronden van de in dienstmelding, een taak in MyAFAS toegewezen dat je een loonstrook/ bijlage dient toe te voegen als onderbouwing van deze afwijking.
- Het salaris van een stagiaire is een vast bedrag per maand. Let op dat je in MyAFAS de werkelijke vergoeding invoert. Dus de vergoeding naar rato op basis van het afgesproken aantal uren.

| Set for the set              |                   |                                     |  |
|------------------------------|-------------------|-------------------------------------|--|
| Begindatum contract          | 01-01-3024        |                                     |  |
| Einddatum contract           |                   |                                     |  |
| in dienst (ivom dienstjaren) | 01-01-2023        |                                     |  |
| Wierkgever                   | 3100-DIR          | Vabago Cleaning Services            |  |
| Arbeidsvoorwaarde            | зон 🔤             | Contracturen liggen tussen 2-38 uur |  |
| Type contract.               | Onbepæide tijd    | ~                                   |  |
| Katannummer                  | 0                 | Net van toepassing                  |  |
| Proeffijd                    | Twee maanden      | ~                                   |  |
| Einde proeftijd per          | 29-02-3024        |                                     |  |
| Extra contract info          |                   | _                                   |  |
| lubileumdatum                | 01-01-2023        |                                     |  |
| Detum in dienst Vebego       | 01-01-2024        | -                                   |  |
| Seert contract               | Regulier contract | v                                   |  |
| Raden indianst               | Overname          | ×                                   |  |
| Org. eenheid/functie         |                   |                                     |  |
| Formatieplaats               | 36048-LS1         | ] 34048-LS1                         |  |
| Organisatorische eenheid     | NL2396            | HEC Zuld/Oost-Brebant Schoonmaker   |  |
| Functie                      | X799              | Algemeen/Secr. Medewerker 2         |  |
| Extra informatio             |                   |                                     |  |
|                              | VDG berodigd      |                                     |  |
| Object earste dag            | HEC               |                                     |  |
| Regintijd eenste dag         | 07:00             |                                     |  |
| Eindtijd eerste dag          | 09:00             |                                     |  |
| Rooster                      |                   |                                     |  |
| Aantal uren per week         | 10,00             |                                     |  |
| Parttime (%)                 | 26,32             |                                     |  |
| Salaris                      |                   |                                     |  |
| Loonschaal                   | GR1               | Groep 1                             |  |
| Trada                        | 10                | ]                                   |  |
| Uurloon                      |                   | 13,42                               |  |
| Looncomponenten              |                   |                                     |  |
| Pers. toeslag zonder afbouw  |                   |                                     |  |
| Pers. toeslag met afbouw     |                   |                                     |  |
| VET-toeslag                  |                   |                                     |  |
| Belastingdienst              |                   |                                     |  |
| Loophefficacianting          |                   | ~                                   |  |

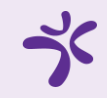

Heb je alle medewerkers informatie ingevuld? Klik dan op '**Toevoegen**'. Lukt dit niet? Dan ben je ergens een verplicht veld vergeten in te vullen. Loop de velden na en vul de ontbrekende informatie in.

### Toevoegen getekende Arbeidsvoorwaardelijk Voorstel

Als je hebt aangegeven dat de medewerker afwijkende dienstjaren heeft, moet je nog een bewijsstuk toevoegen aan het dossier. Kies voor '**Bewijsstuk hogere inschaling**' onder het kopje '**Dossieropbouw t.b.v. indiensttreding**'.

In het volgende scherm klik je op 'aanpassen' rechtsboven in beeld.

Daarna klik je op '**Bestanden kiezen**' en voeg je de juiste bijlage toe. Het uploaden kan even duren. Ben je klaar? Klik dan op '**Afhandelen**'.

Je keert nu terug in het vorige scherm. Kies voor '**Bijlage toegevoegd', afhandelen'** om de taak af te ronden. Op de pagina 'Medewerker in dienst melden' klik je op '**Informatie compleet'**. Dit betekent dat alle informatie compleet is. Vanwege je keuze voor een afwijkend profiel is goedkeuring van je leidinggevende nodig.

| aak<br>aatus<br>aatus gewijaigd<br>aak                                                                                            | Leidinggevende<br>05-12-2022 12:52<br>Aanvullen indienstoreding                                                                                        |                | Toolichting<br>Je krijg: oese taak own<br>worden voordat de ard<br>Zie voor de gevraagde<br>Indeestreding:<br>• Klik de taak oper<br>• Voeg de gevraag<br>• Hancel de taak a<br>Ais de taak de status Ai | at er nog een of meerdere aans<br>eidsovereenkomst aangemaakt i<br>informatie Nienonder bij het kop<br>V:<br>de informatie toe;<br>d.<br>gehandeld' heeft, kun je rechts | vilende bijlagen gelipload moeten<br>en ondertekend mag worden.<br>je Dosslerapboow Lb.x.<br>op Informatie compleet: klikken.       | Contractional                                                              |
|----------------------------------------------------------------------------------------------------|----------------------------------------------------------------------------------------------------|----------------|----------------------------------------------------------------------------------------------------|----------------------------------------------------------------------------------------------------|----------------------------------------------------------------------------------------------------|----------------------------------------------------------------------------|
| ossieropbouw t.b.v<br>ngestuurd On<br>I                                                                                           | indiensttreding<br>derwerp                                                                                                    | Status         | Type dossieritem                                                                                                    | 1                                                                                                    |                                                                                                    |                                                                            |
| 3-12-2022 12:52 Bev                                                                                                    | wijsstuk hogere inschaling                                                                                                    | in behandeling | Dossier - Arbeidsovereenkoms                                                                                                    | τ                                                                                                    |                                                                                                    | _                                                                          |
| rsoonsgegevens                                                                                                    |                                                                                                    |                | Contractgegevens<br>Begindatum contract<br>Einddatum contract                                                                                                    | 07-12-2022<br>06-07-2023                                                                                                    |                                                                                                    |                                                                            |
| slacht                                                                                                    | Vieuw                                                                                                    |                | Warksone                                                                                                    | Hann Zoon DV                                                                                                    |                                                                                                    |                                                                            |
| ossier - Art                                                                                                    | vew                                                                                                    |                | Warkseven                                                                                                    | Hann Zoon BV                                                                                                    |                                                                                                    |                                                                            |
| ossier - Art                                                                                                    | vtew<br>beidsvoorwaarden<br>04-01-2023 1601                                                                                                    |                | (disc)instance                                                                                                    | Toelichting                                                                                                    |                                                                                                    |                                                                            |
| nstaurdatum<br>Soderwerp                                                                                                    | Vtew<br>beidsvoorwaarden<br>04-01-2023 16:01<br>Voorstel arbeidsvoorwaa                                                                                | nden uploaden  | Viertenver                                                                                                    | Takes 7644 RV<br>Toelichting<br>Je hebt aangegeven dat                                                                                                    | er een voorstel arbeidsvoorv                                                                                                    | waarden is voor de medewerker. Deze                                        |
| ossier - Art<br>nsbuurdatum<br>Inderverp<br>Iijlagen                                                                              | Vtew<br>beidsvoorwaarden<br>04-01-2023 16:01<br>Voorstel arbeidsvoorwaa<br>Testbestand.pdf                                                             | irden uploaden |                                                                                                    | Toelichting<br>Je hett sangegeven dat<br>willen we graag borgen<br>bilage en handel dere                                                                                 | ter een voorstel arbeidsvoon<br>in hat medewerkerdossier. K<br>taak af.                                                             | waarden is voor de medewerker. Deze<br>Olk rechts op Aanpassen, upload de  |
| stacht<br>DSSIER - Art<br>Inderwerp<br>IGlagen<br>Instaurder                                                                      | Vteuw<br>beidsvoorwaarden<br>04-01-2023 16:01<br>Voorstel arbeidsvoorwaa<br>Stestbestand pdf<br>Peter Marsman                                          | irðen uplaaden |                                                                                                    | Toelichting<br>Je hebt aangegeven dat<br>willen we graag borgen<br>bijlage en handel deze                                                                                | . er een voorstel arbeidsvoor<br>in het medewerkerdossier. K<br>taak af.                                                            | waarden is voor de medewerker. Deze<br>Olk rechts op Aanpassen, upfoad de  |
| stant<br>DSSIEr - Art<br>Instaundatum<br>Inderwerp<br>Iijlagen<br>Instaunder                                                      | Vtew                                                                                                    | irðen uplaaden |                                                                                                    | Toelichting<br>Je hetst aangegeven data<br>willen we graag borgen<br>bijlage en handel deze<br>Taak                                                                      | ter een voorstel arbeidsvoon<br>In het medewerkerdossier. K<br>taak af.                                                             | waarden is voor de medewerker. Deze<br>Olk rechts op Aanpassen, upfoad de  |
| stacht<br>DSSIEr - Art<br>Istbundatum<br>Inderwerp<br>Iijlagen<br>Istbunder<br>Iistson                                            | Vtew<br>beidsvoorwaarden<br>04-01-2023 16:01<br>Voorstel arbeidsvoorwaa<br>1 testbestand.pdf<br>Peter Marsman                                          | irðen uplaaden |                                                                                                    | Toelichting<br>Je hets aangegeven dat<br>willen we graag borgen<br>bijlage en handel deze<br>Taak<br>Status                                                              | t er een voorstel arbeidsvoon<br>In het medewerkendossier. K<br>taak af.<br>Bijlage uptoaden                                        | waarden is voor de medewerker. Deze<br>Olk rechts op Aanpassen, upload de  |
| stacht<br>DSSIEr - Art<br>Istburdatum<br>Inderwerp<br>Ijlagen<br>Istburder<br>Istsoon<br>Istsoon                                  | Vtew<br>beidsvoorwaarden<br>04-01-2023 16:01<br>Voorstel arbeidsvoorwaa<br>S testbestand.pdf<br>Peter Marsman<br>Test Persoon                          | irðen uplaaden |                                                                                                    | Toelichting<br>Je heit aangegeven dat<br>willen we graag borgen<br>bijlage en handel deze<br>Taak<br>Status<br>Laatt gewijzigd                                           | ter een voorstel arbeidsvoon<br>in het medewerkendossier. K<br>taak af.<br>Bijlage uploaden<br>04-01-2023 16601<br>Bij              | waarden is voor de medewerker. Deze<br>Olk rechts op Aanpassen, upload de  |
| stant<br>ossier - Art<br>istuurdatum<br>kodenverp<br>lijlagen<br>nstuurder<br>krisoon<br>krisoon<br>krisoon<br>krisoon<br>krisoon | Vteuw<br>beidsvoorwaarden<br>04-01-2023 16:01<br>Voorstel arbeidsvoorwaa<br>Stestbestand.pdf<br>Peter Marsman<br>Test Persoon<br>Test Persoon P0000035 | irden uploaden |                                                                                                    | Toelichting<br>Je hebt aangegeven dat<br>willen we graag borgen<br>bijlage en handel deze<br>Taak<br>Status<br>Laatst gewijzigd<br>Taak                                  | ter een voorstel arbeidsvoor<br>in het medewerkerdossier. K<br>taak af.<br>Bijlage uptoaden<br>04-01-2023 16:01<br>Bijlage uptoaden | waarden is voor de medewerker. Deze<br>Cilk rechts op Aanpassen, upfoad de |

| Dossiel Alber    | asvoorwaarden              |                       |
|------------------|----------------------------|-----------------------|
| Taak             |                            | Toelichting           |
| Status           | In behandeling             | Tijdens de Indienstti |
| Laatst gewijzigd | 21-12-2023 12:50           | Ter bewijs hiervan w  |
| Taak             | Uploaden hogere inschaling | Deze loonstrook ma    |
|                  |                            |                       |

#### ding is aangegeven dat er sprake is van een hogere inschaling

ien we grøag een loonstrook van de vorige werkgever ontvangen.

Bijlage toegev afhandelen

-> Aanpass

rechts on Zennessen' voen de hillene toe en handel daarna deze taak af

5

# BSN verklaring toevoegen (indien nodig)

Indien een BSN verklaring nodig is vind je een taak '**BSN-verklaring uploaden**' in je takenbak voor het toevoegen van deze. **Let op!** Dit is dus niet altijd het geval.

### Aandachtspunt:

De BSN verklaring is een soms verplicht onderdeel van het dossier (bijv. als aanvulling op het verblijfsdocument). Dit moet op orde zijn voordat je de arbeidsovereenkomst kan aanbieden bij de medewerker.

- 1. Open de taak en klik op 'Aanpassen', om de BSN verklaring als bijlage toe te voegen.
- 2. In dit scherm moet het bestand als bijlage worden toegevoegd, klik op 'Aanpassen' als je dit hebt gedaan.

| lijn taken 🕚     | Onderwerp                                                                   | Type                          | Status         | Betreft me | Betreft medewerker                | Org. eenheid      |
|------------------|-----------------------------------------------------------------------------|-------------------------------|----------------|------------|-----------------------------------|-------------------|
| 2                |                                                                             |                               |                |            |                                   |                   |
| 1-12-2023 12:54  | BSN-verklaring uploaden                                                     | Dossier - Persoonsgegevens    | Leidinggevende | 1007079    | Tester Testpersoon3               |                   |
| 1-12-2023 12:58  | Sollicitant indienst: Tester Testpersoon1 (1007078)                         | Sollicitant indienst (Profit) | Leidinggevende | 1007078    | Tester Testpersoon1               |                   |
| 13-12-2023 15:49 | Sollicitant indienst: Tester TestVFSstandaardmetvog2 (1007073)              | Sollicitant indienst (Profit) | Leidinggevende | 1007073    | Tester<br>TestVFSstandaardmetvog2 |                   |
| 07-12-2023 14:29 | Sollicitant indienst: Tester VFSstandaardtest2 (1007064)                    | Sollicitant indienst (Profit) | Leidinggevende | 1007064    | Tester VFSstandaardtest2          |                   |
| 07-12-2023 12:32 | Veriofaanvraag Peter Marsman (86021) (25-12-2023 tot en met 29-<br>12-2023) | Verlofaanvraag (Profit)       | Leidinggevende | 86021      | Peter Marsman                     | BPE - Medewerkers |
| 06-12-2023 16:07 | Veriofaanvraag Peter Marsman (86021) (11-12-2023 tot en met 15-<br>12-2023) | Verlofaanvraag (Profit)       | Leidinggevende | 86021      | Peter Marsman                     | BPE - Medewerkers |

1

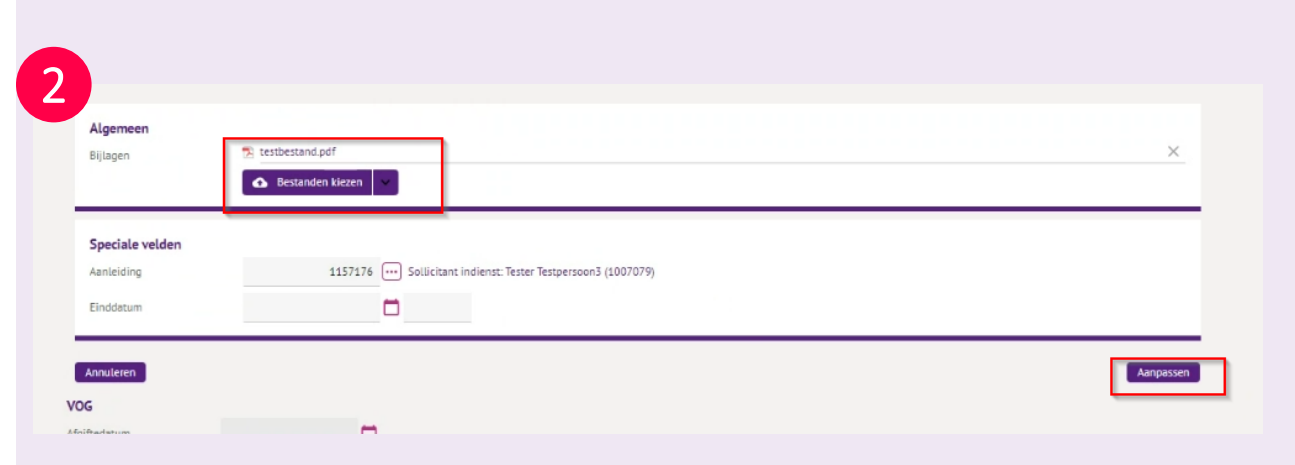

# BSN verklaring toevoegen (indien nodig) - vervolg

Na het toevoegen kom je weer terug in het scherm met de taak en zie je bij bijlagen het document staan wat je hebt geüpload.

1

6

3

Klik nu op '**Document toevoegen aan dossier'.** VSE-PA krijgt nu een taak om de BSN-verklaring te controleren en akkoord te geven als het document correct is.

### Beoordelen indiensttreding (hoger leidinggevende)

Dit is altijd van toepassing bij een afwijkend profiel zoals afwijkende CAO of afwijkende arbeidsvoorwaarden . Als je die hoger leidinggevende bent, krijg je de taak in MyAFAS om de indiensttreding te beoordelen. Klik daarvoor op de taak 'Sollicitant in dienst' in de takenbak.

Als je akkoord bent, kan de leidinggevende de arbeidsovereenkomst naar de medewerker versturen. Ga je niet akkoord? Geef dan duidelijk aan waarom niet en wat de leidinggevende moet doen om alsnog je goedkeuring te krijgen.

Let op! Voor **Vebego Facility Solutions - Operatie** is de hoger leidinggevende de klantmanager.

| go <sup>%</sup>                            | Mijn Startpagina M                                           | jn Gagevens Mijn Medewerkers HR P                                                                                     | 9A PY Mijn Hulp & Info                                                                                                    | Dashboard autorisatie                                                                                                    | Welkom Peter Marsn    |
|--------------------------------------------|--------------------------------------------------------------|----------------------------------------------------------------------------------------------------|----------------------------------------------------------------------------------------------------|----------------------------------------------------------------------------------------------------|-----------------------|
| Home > Dossier Pe                          | nonalia                                                      |                                                                                                    |                                                                                                    | 1                                                                                                    | Workflow              |
| Dossier Pe                                 | rsonalia                                                     |                                                                                                    |                                                                                                    |                                                                                                    | Document toevoe       |
| Taak<br>Status<br>Laatst gewijzigd<br>Taak | Leidinggevende<br>22-02-2023 11:13<br>Registreren            | Toellchting<br>Deze medewerker is<br>dienst gekomen. In d<br>overeenstemming m                                        | met een verblijfsdocument of niet<br>dat geval moet de medewerker een<br>et de gestelde eisen identificatiept<br>et en recelceving omtrent de ident                | Nederlands identiteitsbewijs in<br>BSN-verklaring overhandigen in<br>icht, AVG en wet op de privacy.<br>Rostienlicht als san de oestelde   | Acties<br>→ Aanpassen |
| Instuurdatum<br>Onderwerp<br>Instuurder    | 22-02-2023 11:05<br>BSN-verklaring uptoaden<br>Peter Marsman | eisen van de Autorita<br>het personeelisdossie<br>als voor de colleges<br>mee on te gaan. Ooj<br>resultaren in hoor o | elt Persoonsgegevens te voldoen, si<br>er. Het is belangrijk voor zowel de o<br>die de documenten in de instroom<br>juist aangeleverde documenten kur<br>eldoerte. | aan we een BSN-verklaring op in<br>ollega's die het document uploaden<br>controleren om hier zeer zorgvuldig<br>men namelijk bij een audit |                       |

| Ingestuurd 31    | Onderwerp                                                                             | Type dossieritem                       | Status            | Betreft medewerker             | Betreft medewerker | í. |
|------------------|---------------------------------------------------------------------------------------|----------------------------------------|-------------------|--------------------------------|--------------------|----|
| 1                |                                                                                       |                                        |                   |                                |                    | _  |
| 71-17-2073 12:50 | Sollicitant indienst: Tester Testpersoon5 (1007079)                                   | Sollicitant indienst (Profit)          | Leidinggevende    | Tester Testpersoon3            | 1007079            | ₽  |
| 21-12-2025 12:58 | Solucitant indienst: lester lestpersoon1 (1007078)                                    | Sotucitant indianst (Pront)            | Leidinggevende    | lester lestpersoons            | 1007078            | P  |
| 19-12-2023 15:54 | Verzameldeclaratie Dave Janssen (69278)                                               | Medewerker verzameldeclaratie (Profit) | Leidinggevende    | Dave Janssen                   | 69278              | D  |
| 13-12-2023 16:58 | Exitgesprek                                                                           | Exitgesprek                            | HR                | Silvia Jacobi                  | 1002127            | P  |
| 13-12-2023 16:30 | Sollicitant indienst: Tester TestPMVFS (1007075)                                      | Sollicitant indienst (Profit)          | Ter ondertekening | Tester TestPMVFS               | 1007075            | P  |
| 13-12-2023 16:19 | Sollicitant indienst: Tester TestHZ3 (1007074)                                        | Sollicitant indienst (Profit)          | Leidinggevende    | Tester TestHZ3                 | 1007074            | P  |
| 13-12-2023 15:49 | Sollicitant indienst: Tester TestVFSstandaardmetvog2<br>(1007073)                     | Sollicitant indienst (Profit)          | Leidinggevende    | Tester TestVFSstandaardmetvog2 | 1007073            | P  |
| 13-12-2023 15:09 | De proeftijd van Kidalie Soechit (1006800) loopt af. Plan<br>een evaluatiegesprek in. | Taak voor                              | Leidinggevende    | Kidalie Soechit                | 1006800            | Si |

Workflow Medewerker indienst melder C Akkoord 🕄 Afkeure Tester Testpersoon3 (1007079) Acties Taak Toelichting Contracthistori Deze medewerker is in dienst gemeld via een profiel waarbij afwijkende voorwaarden Status Leidinggevende incevuld kunnen worden, zoals. 21-12-2023 12:58 Laatst newlizind Beoordelen indienstreding Direct Min/Max contract in plaats van vaste uren Aanbreng-/Terugkombonus Contracturen boven 38 uur. Aangebracht dog · Afwijkende trede. Controleer of deze goed is ingevuld op basis van de bijlage er Aanbrengbonus

### Verstuur de overeenkomst

- Als leidinggevende kun je de indiensttreding nu gaan afronden. Klik op de taak 'Sollicitant in dienst' in de takenbak en daarna op 'Arbeidsovereenkomst aanbieden'. De medewerker krijgt het contract nu digitaal ter ondertekening.
- 2. Zie je toch nog onjuistheden bij de laatste controle? Kies dan voor '**Document niet akkoord**'.

Via '**Mijn ingestuurde taken**' in MyAFAS zie je dat de arbeidsovereenkomst ter ondertekening bij de medewerker ligt. Zorg ervoor dat het contract digitaal getekend is voordat de werkzaamheden starten.

| Ingestuurd 31    | Onderwerp                                                                             | Type dossieritem                       | Status            | Betreft medewerker             | Betreft medewerker | 1     |
|------------------|---------------------------------------------------------------------------------------|----------------------------------------|-------------------|--------------------------------|--------------------|-------|
| 12               |                                                                                       |                                        |                   |                                |                    |       |
| 21-12-2023 12:50 | Sollicitant indienst: Tester Testpersoon3 (1007079)                                   | Sollicitant indienst (Profit)          | Leidinggevende    | Tester Testpersoon3            | 1007079            | F     |
| 21-12-2023 12:38 | Sollicitant Indienst: Tester Testpersoon1 (1007078)                                   | Sollicitant indienst (Profit)          | Leidinggevende    | Tester Testpersoon1            | 1007078            |       |
| 19-12-2023 15:54 | Verzameldeclaratie Dave Janssen (69278)                                               | Medewerker verzameldeclaratie (Profit) | Leidinggevende    | Dave Janssen                   | 69278              | 3     |
| 13-12-2023 16:58 | Exitgesprek                                                                           | Exitgesprek                            | HR                | Sitvia Jacobi                  | 1002127            | 1000  |
| 13-12-2023 16:30 | Sollicitant indienst: Tester TestPMVFS (1007075)                                      | Sollicitant indienst (Profit)          | Ter ondertekening | Tester TestPMVFS               | 1007075            |       |
| 13-12-2023 16:19 | Sollicitant indienst: Tester TestHZ3 (1007074)                                        | Sollicitant indienst (Profit)          | Leidinggevende    | Tester TestHZ3                 | 1007074            |       |
| 13-12-2023 15:49 | Sollicitant Indienst: Tester TestVFSstandaardmetvog2<br>(1007073)                     | Sollicitant indienst (Profit)          | Leidinggevende    | Tester TestVFSstandaardmetvog2 | 1007073            |       |
| 13-12-2023 15:09 | De proeftijd van Kidalie Soechit (1006800) loopt af. Plan<br>een evaluatiegesprek in. | Taak voor                              | Leidinggevende    | Kidalie Soechit                | 1006800            | 10000 |

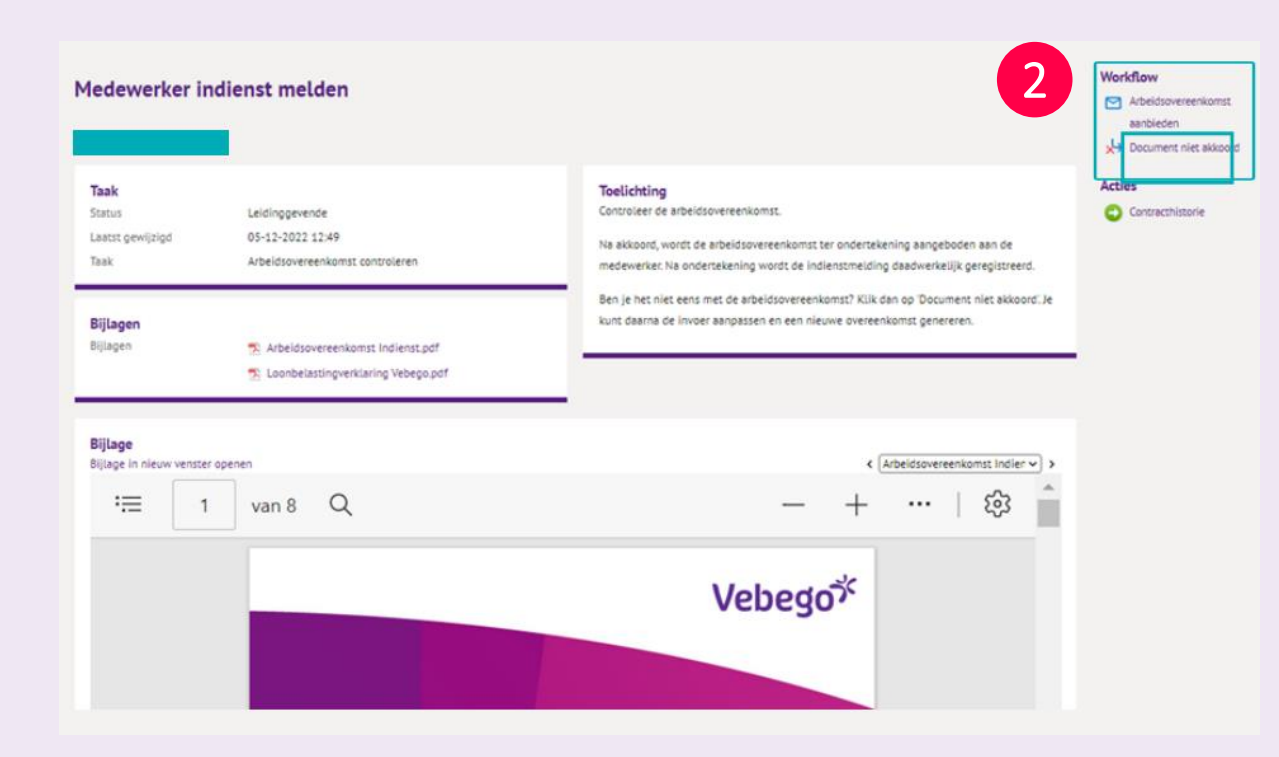

### Teken de overeenkomst (toekomstig medewerker)

Tot slot is het aan de toekomstig medewerker om te tekenen. Die opent daarvoor de e-mail van Vebego en volgt de instructies om een account aan te maken in MyAFAS.

Gelukt? Dan is het slechts nog een paar klikken voor de toekomstig medewerker:

Eerst in 'Mijn startpagina

8

- Dan op de regel met het onderwerp 'Arbeidsovereenkomst'
- Vervolgens bij akkoord op 'Ondertekenen' en 'Begin met ondertekenen'
- Na het invullen van de SMS-code nog een keer op 'Ondertekenen'
- En tot slot op 'Afhandelen'

Gefeliciteerd allemaal! Op naar een duurzame samenwerking.

### Teken de overeenkomst (toekomstige medewerker) vervolg

Tot slot. Mocht je tijdens dit proces documenten van de kandidaat op je eigen computer of laptop hebben opgeslagen, dan is het belangrijk dat je deze verwijderd van jouw device.

Hulp nodig? Vraag dan of iemand je kan helpen, zoals een collega, je leidinggevende, HR of de key user.